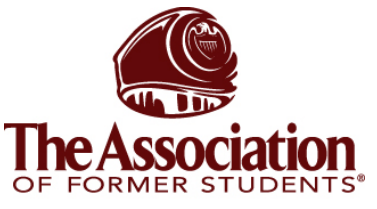

## AggieNetwork.com Hosting Services

Internet Services

DENTS® Microsoft SQL Server 2000 Tools Setup

TEXAS A&M UNIVERSITY

Step 1: Go to: <u>http://www.microsoft.com/downloads/search.aspx?displaylang=en</u>

Step 2: Search for a download SQL Evaluation

Step 3: Click "SQL Server 2000 Evaluation Edition Release A (Protects against the slammer worm)

Step 4: Click the Download button in the top right side of the window

| 🚰 Download details: SQL Server                                                                                                    | 2000 Evaluation Edition Rel                                                                                                    | ease A (Protects Against                                                                                                    | the Slammer Wo - Microsoft Internet Explorer                                                                                                    |                                                                                                    |
|----------------------------------------------------------------------------------------------------|----------------------------------------------------------------------------------------------------|----------------------------------------------------------------------------------------------------|----------------------------------------------------------------------------------------------------|----------------------------------------------------------------------------------------------------|
| Elle Edit View Favorites Io                                                                                                    | ols <u>H</u> elp                                                                                                    |                                                                                                    |                                                                                                    | 27                                                                                                    |
| 🚱 Back 👻 🕑 🖌 📓 💈                                                                                                    | 🏠 🔎 Search   👷 Fav                                                                                                    | vorites 📢 Media 🧭                                                                                                    | 🙈 • 😓 🖬 · 🛄 🏭                                                                                                    |                                                                                                    |
| Address 🔊 http://www.microsoft.co                                                                                                    | om/downloads/details.aspx?Fan                                                                                                    | nlyID=d20ba6e1-f44c-4781-a                                                                                                    | bb-f60e02dc13358DisplayLang=en                                                                                                    | 💌 🔁 Go 🛛 Links                                                                                                    |
|                                                                                                    |                                                                                                    |                                                                                                    | Microsoft.com H                                                                                                    | ome   Site Map 📃                                                                                                    |
| Microsoft                                                                                                    |                                                                                                    |                                                                                                    | Search Microsoft                                                                                                    | .com for:                                                                                                    |
| Download Center                                                                                                    |                                                                                                    |                                                                                                    |                                                                                                    |                                                                                                    |
| Search for a download:<br>Go<br>Download Center Home                                                                                                    | SQL Server 20<br>Download or order the s<br>enterprise-class busines                                                                                                    | 000 Evaluation I<br>SQL Server 2000 120-day<br>ss applications. Release A                                                                                                    | Edition Release A (Protects Against the Slammer Worm)<br>Trial Software, SQL Server is a complete database and data analysis package that opens the o<br>contains an update that protects against the Slammer worm.                                                                                                    | loor to a new generation of                                                                                                    |
| Download Categories                                                                                                    | The second second                                                                                                    |                                                                                                    |                                                                                                    |                                                                                                    |
| DirectX                                                                                                    | Quick Info                                                                                                    |                                                                                                    |                                                                                                    | SQL Server 2000                                                                                                    |
| Internet                                                                                                    | File Name:                                                                                                    | SQLEVAL.exe                                                                                                    |                                                                                                    | Release A (Protects                                                                                                    |
| Windows (Security &                                                                                                    | Download Size:                                                                                                    | 274062 KB                                                                                                    |                                                                                                    | Against the Slammer<br>Worm)                                                                                                    |
| Windows Media                                                                                                    | Date Published:                                                                                                    | 3/17/2003                                                                                                    |                                                                                                    | English                                                                                                    |
| Drivers                                                                                                    | Version:                                                                                                    | 2000                                                                                                    |                                                                                                    | Download                                                                                                    |
| Office and Home<br>Applications                                                                                                    |                                                                                                    |                                                                                                    |                                                                                                    |                                                                                                    |
| Macintosh a Other<br>Platforms<br>Server Applications<br>System Management<br>Tools<br>Development Resources<br>Download Center Help<br>Related Download Sites<br>Update Services<br>Download Notifications<br>Worldwide Downloads | Overview Download or order the: door to a new generatic that extends enterprise stare four months. You Note: SQL Server 2000 should only use SQL Se Change language English Supported Ope Microsoft Window Microsoft Window Microsoft Window | SQL Server 2000 120-day<br>in of enterprise-class bus<br>data management to mo<br>an obtain the fully purch<br>Evaluation Edition Releas<br>river 2000 Evaluation Edit<br>as<br>ints<br>rating Systems: Windor<br>is 2000 Server with Serv<br>vs NT@ Server 4.0 with S | Trial Software. SQL Server is a complete database and data analysis package that opens the<br>ness applications. SQL Server CE is the compact database for rapidly developing applications<br>said version at any time.<br>Is A contains an update that protects against the Slammer worm. Customers and Partners<br>on Release A. | Related Resources<br>• Stay-Current and<br>Subtorina to MSDN<br>• SOL Survey 2000, How<br>• Tochnical Resources for<br>SOL Survey 2000<br>• Cut Day Time: Set<br><u>Visual Studio 2005 Bata</u><br>2 |
| Genuine<br>Advantage<br>Updates and<br>promotions for                                                                                                    | <ul> <li>Microsoft Windov</li> <li>Microsoft Windov</li> </ul>                                                                                                    | vs 2000 Professional                                                                                                    |                                                                                                    | -1                                                                                                    |
| Done                                                                                                    |                                                                                                    |                                                                                                    |                                                                                                    | 🔮 Internet                                                                                                    |
| - Mark                                                                                                    |                                                                                                    |                                                                                                    |                                                                                                    | , , , , , , , , , , , , , , , , , , ,                                                                                                    |

**Step 5:** When the resulting window pops up, click on **Save** and store it in common place, such as your Desktop.

| File Dowr | nload 🔀                                                                                                    |  |  |  |  |  |
|-----------|----------------------------------------------------------------------------------------------------|--|--|--|--|--|
| ?         | Some files can harm your computer. If the file information below<br>looks suspicious, or you do not fully trust the source, do not open or<br>save this file. |  |  |  |  |  |
|           | File name: SQLEVAL.exe                                                                                                    |  |  |  |  |  |
|           | File type: Application                                                                                                    |  |  |  |  |  |
|           | From: download.microsoft.com                                                                                                    |  |  |  |  |  |
|           | This type of file could harm your computer if it contains malicious code.                                                                                     |  |  |  |  |  |
|           | Would you like to open the file or save it to your computer?                                                                                                  |  |  |  |  |  |
|           | <u>Open</u> <u>Save</u> Cancel <u>M</u> ore Info                                                                                                    |  |  |  |  |  |
|           | Always ask before opening this type of file                                                                                                    |  |  |  |  |  |

Step 6: This download will take quite some time (probably 30 minues).

| 2% of SQLEVAL.ен                                       | e Completed                                                                                 | _ 🗆 🗙 |
|--------------------------------------------------------|---------------------------------------------------------------------------------------------|-------|
| Saving:<br>SQLEVAL.exe from                            | 40000 download.microsoft.com                                                                |       |
| Estimated time left:<br>Download to:<br>Transfer rate: | 29 min 50 sec (4.70 MB of 267 MB copied)<br>C:\Documents and Sett\SQLEVAL.exe<br>150 KB/Sec |       |
| Close this dialog                                      | box when download completes<br>                                                             | ancel |

Step 7: When the file is downloaded, double click on the iconStep 8: Select a destination folder (does not matter where), and then click Finish

| Installation Folder      |                                                                                                    | × |
|--------------------------|----------------------------------------------------------------------------------------------------|---|
|                          | Please enter the folder where the files should be unpacked.<br>If the folder does not exist, you will be prompted to create it.<br>Installation Folder |   |
|                          | C:\SQLEVAL                                                                                                    |   |
|                          | Br <u>o</u> wse                                                                                                    |   |
|                          |                                                                                                    |   |
| InstallShield —          | Finish Cancel                                                                                                    |   |
| Step 9: Click Yes to the | his window if it appears                                                                                                    |   |

| PackageForTheWeb            |               | ×              |
|-----------------------------|---------------|----------------|
| The specified output folder | does not exis | it. Create it? |
| Yes                         | No            |                |

Step 10: This window will appear while it is extracting the files...it might take a few minutes

| * | Reading package |        |
|---|-----------------|--------|
|   |                 | Cancel |

**Step 11:** When it is done extracting the files, go to the place you extracted the package (in my case E:\SQL Eval and double click on **autorun** 

| 🚞 SQL Eval                                                                                                    |                                      |                                       |        |
|----------------------------------------------------------------------------------------------------|--------------------------------------|---------------------------------------|--------|
| <u>File E</u> dit <u>V</u> iew F <u>a</u> vorites <u>T</u> ools                                                   | Help                                 |                                       | 2      |
| Ġ Back 🔹 🕥 🗸 🏂 🔎 Sea                                                                                              | rch 陵 Folders 🛛 🎹 🕇                  |                                       |        |
| Address 🛅 E:\SQL Eval                                                                                             |                                      |                                       | 🕶 🔁 Go |
| File and Folder Tasks *                                                                                           | books                                | devtools                              | -      |
| <ul> <li>Make a new folder</li> <li>Publish this folder to the</li> <li>Web</li> <li>Share this folder</li> </ul> | html                                 | INSTALL                               |        |
| Other Places                                                                                                    | MSEQ                                 | msolap                                |        |
| SQL Install (E:)  My Documents  Shared Documents                                                                  | ×86                                  | autorun                               |        |
| 💡 My Computer<br>🧐 My Network Places                                                                              | autorun<br>Setup Information<br>1 KB | Configuration Settings<br>1 KB        |        |
| Details                                                                                                    | Text Document<br>15 KB               | ISS File<br>2 KB                      |        |
| File Folder<br>Date Modified: Today, June 02,<br>2005, 4:12 PM                                                    | readme<br>Text Document<br>47 KB     | MS-DOS Batch File<br>1 KB             |        |
|                                                                                                    | MS-DOS Batch File                    | smssqins<br>MS-DOS Batch File<br>1 KB |        |
|                                                                                                    | Adobe Acrobat Docume                 | ent sqlcli<br>MS-DOS Batch File       | •      |

Step 12: Click on SQL Server 2000 Components

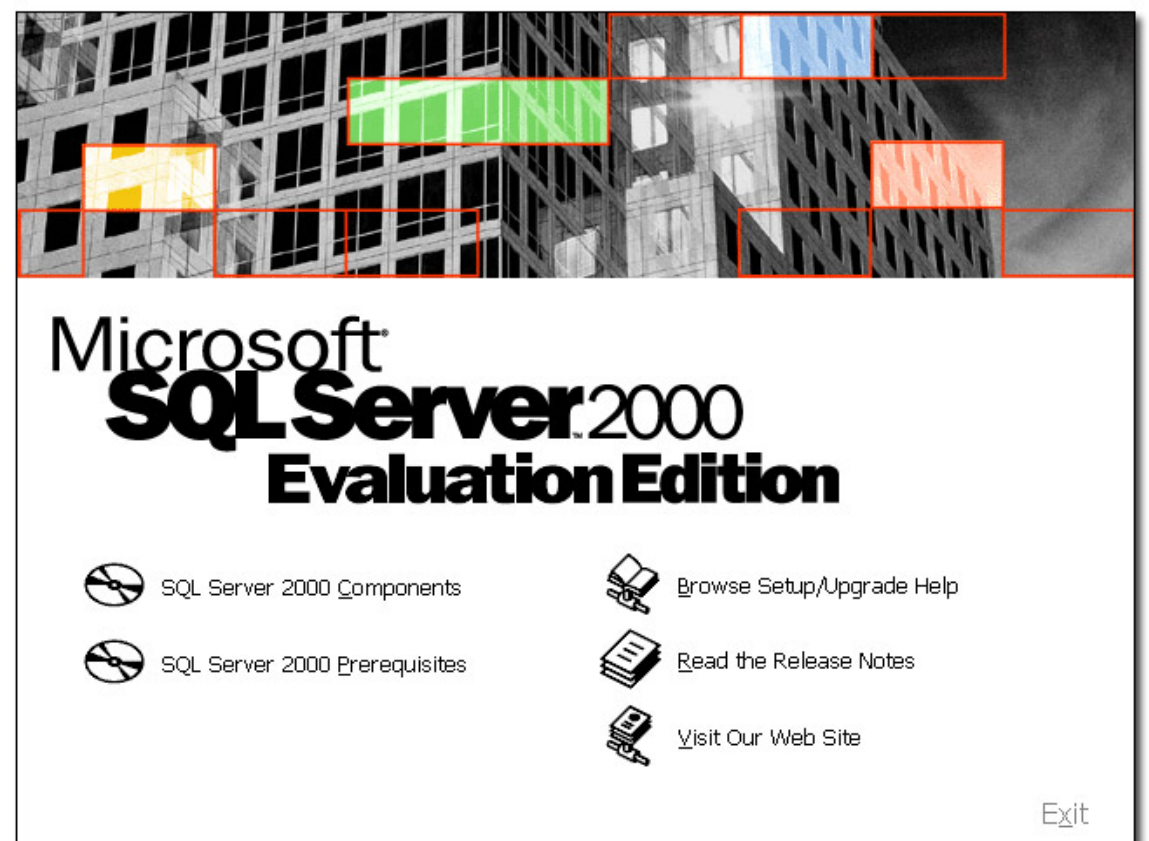

Step 13: Click Install Database Server

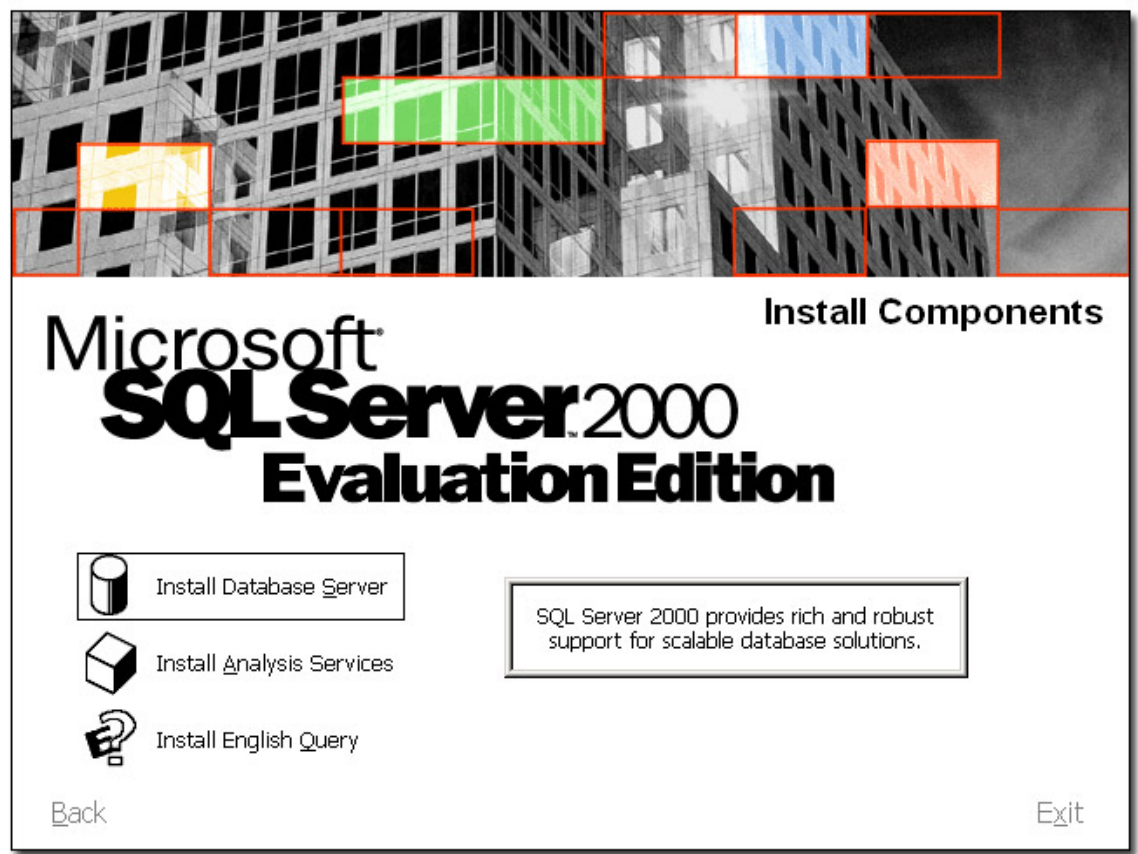

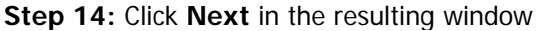

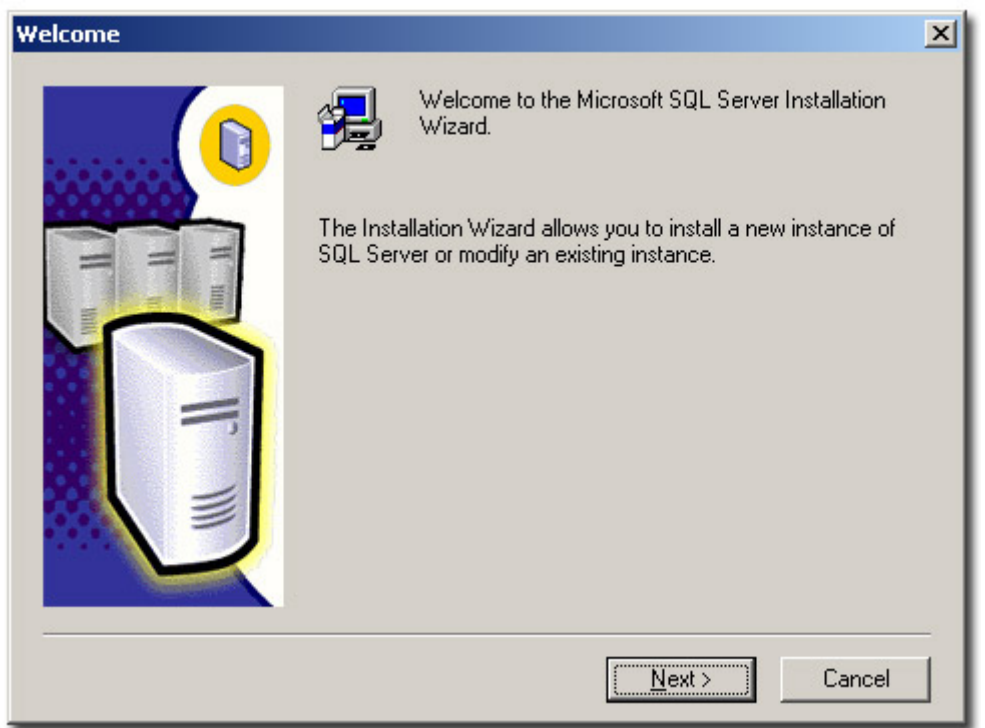

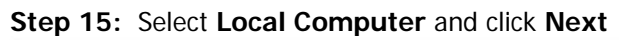

| Computer Name |                                                                                                    | × |
|---------------|----------------------------------------------------------------------------------------------------|---|
|               | Enter the name of the computer on which you want to<br>create a new instance of SQL Server or modify an<br>existing instance of SQL Server. |   |
| II IIII       | Or, enter the name of a new or existing Virtual SQL<br>Server to manage.<br>THE-VDJZLZ3YTZB                                                 |   |
|               | <ul> <li>● Local Computer</li> <li>● Bemote Computer</li> <li>● ⊻irtual Server</li> <li>Browse</li> </ul>                                   |   |
|               | Help < <u>B</u> ack <u>N</u> ext > Cance                                                                                                    |   |

## Step 16: Select Create a new instance of SQL Server, or install Client Tools

| Installation Selection | X                                                                                                    |
|------------------------|----------------------------------------------------------------------------------------------------|
|                        | <ul> <li>Select one of the following installation options.</li> <li><u>Create a new instance of SQL Server, or install Client Tools</u></li> <li><u>Upgrade, remove, or add components to an existing instance of SQL Server</u></li> <li><u>Advanced options</u></li> <li><u>Create a New Installation</u><br/>This option allows you to create a new instance of SQL Server 2000 or install Client Tools on any supported Operating System.</li> </ul> |
| ]                      | Help < <u>B</u> ack <u>N</u> ext > Cancel                                                                                                    |

Step 17: Enter in your information in the next window and click Next

| User Information |                                                                        | × |
|------------------|------------------------------------------------------------------------|---|
|                  | Enter your name below. It is not necessary to enter a company<br>name. |   |
|                  | N <u>a</u> me:                                                         |   |
|                  | Company: The Association of Former Students                            |   |
|                  | < <u>B</u> ack <u>N</u> ext > Cancel                                   |   |

Step 18: Click Yes after reading and understanding the Software License Agreement

| oftware I                                                                                                    | License Agreement                                                                                                    |  |  |  |
|----------------------------------------------------------------------------------------------------|----------------------------------------------------------------------------------------------------|--|--|--|
| Ð                                                                                                    | Please read the following License Agreement. Press the PAGE DOWN key to see the rest of the agreement.                                                                                                    |  |  |  |
| 120-Day<br>for Micro                                                                                                    | y Evaluation License Allowed SQL Server 2000                                                                                                    |  |  |  |
| IMPOR<br>("E valua<br>entity) a<br>which ir<br>and "on<br>COPYIN<br>BE BOL<br>AGREE<br>OR USE                                                                             | TANT-READ CAREFULLY: This Microsoft Evaluation License Agreement<br>ation License") is a legal agreement between you (either an individual or a single<br>and Microsoft Corporation for the Microsoft software product identified above,<br>includes computer software and may include associated media, printed materials,<br>line" or electronic documentation ("Software Product"). BY INSTALLING,<br>IG, OR OTHERWISE USING THE SOFTWARE PRODUCT, YOU AGREE TO<br>JND BY THE TERMS OF THIS EVALUATION LICENSE. IF YOU DO NOT<br>TO THE TERMS OF THIS EVALUATION LICENSE, DO NOT INSTALL, COPY,<br>E THE SOFTWARE PRODUCT. |  |  |  |
| The Sof                                                                                                    | ttware Product is owned by Microsoft or its suppliers and is protected by copyright 🗾                                                                                                    |  |  |  |
| Do you accept all the terms of the preceding License Agreement? If you choose No, Setup will close. To install Microsoft SQL Server 2000, you must accept this agreement. |                                                                                                    |  |  |  |
|                                                                                                    | < <u>B</u> ack <u>Y</u> es <u>N</u> o                                                                                                    |  |  |  |

Step 19: Select Client Tools Only and then click Next

| Installation Definition |                                                                                                    | × |
|-------------------------|----------------------------------------------------------------------------------------------------|---|
|                         | You can select one of the following types of installations.                                                                                                    |   |
|                         | Client Tools Only                                                                                                    |   |
| H III                   | O <u>S</u> erver and Client Tools                                                                                                    |   |
|                         | C Connectivity Only                                                                                                    |   |
|                         | This option allows you to install the client tools only. Use<br>this option if you do not need to install a server and will<br>be connecting to an existing server. |   |
|                         | Help < <u>B</u> ack <u>N</u> ext > Cance                                                                                                    |   |

Step 20: Select the following and then click  $\ensuremath{\textit{Next}}$ 

| Select Components         |                  |                               | ×                       |
|---------------------------|------------------|-------------------------------|-------------------------|
| Select or clear the compo | nents to install | / remove.                     |                         |
| Components:               |                  | Sub-Components:               |                         |
| 🖌 Management Tools        | 28672 K          | 🗸 Enterprise Manager          | 25024 K                 |
| Client Connectivity       | 288 K            | Profiler                      | 640 K                   |
| 🖌 Books Online            | 32512 K          | Query Analyzer                | 1696 K                  |
| Development Tools         | 288 K            | DTC Client Support            | OK                      |
| 🗌 Code Samples            | OK               | Conflict Viewer               | 1024 K                  |
|                           |                  |                               |                         |
| Space on program files o  | frive :          | Required:<br>208 K            | Available:<br>8659976 K |
| Space on system drive:    |                  | 151248 K                      | 8659976 K               |
| Space on data files drive | e:               | 0 K                           | 8659976 K               |
|                           | <u>H</u> elp     | < <u>B</u> ack <u>N</u> ext > | Cancel                  |

 $\label{eq:step 21: Click Next to start installing the tools.$ 

| Start Copying Files |                                                                                                    | × |
|---------------------|----------------------------------------------------------------------------------------------------|---|
|                     | Setup has enough information to start copying the program files.<br>If you want to review or change any settings, click Back. If you<br>are satisfied with the settings, click Next to begin copying files. |   |
|                     | < <u>B</u> ack <u>Next</u> > Cancel                                                                                                    |   |

Step 22: Once the installation is complete, click Finish

| Setup Complete |                                                                                             |
|----------------|---------------------------------------------------------------------------------------------|
|                | Setup has finished installing an instance of Microsoft SQL Server<br>2000 on your computer. |
|                | Click Finish to complete Setup.                                                             |
|                | Finish                                                                                      |

Step 23: Go to Start > Microsoft SQL Server > Enterprise Manager to start up SQL Enterprise Manager

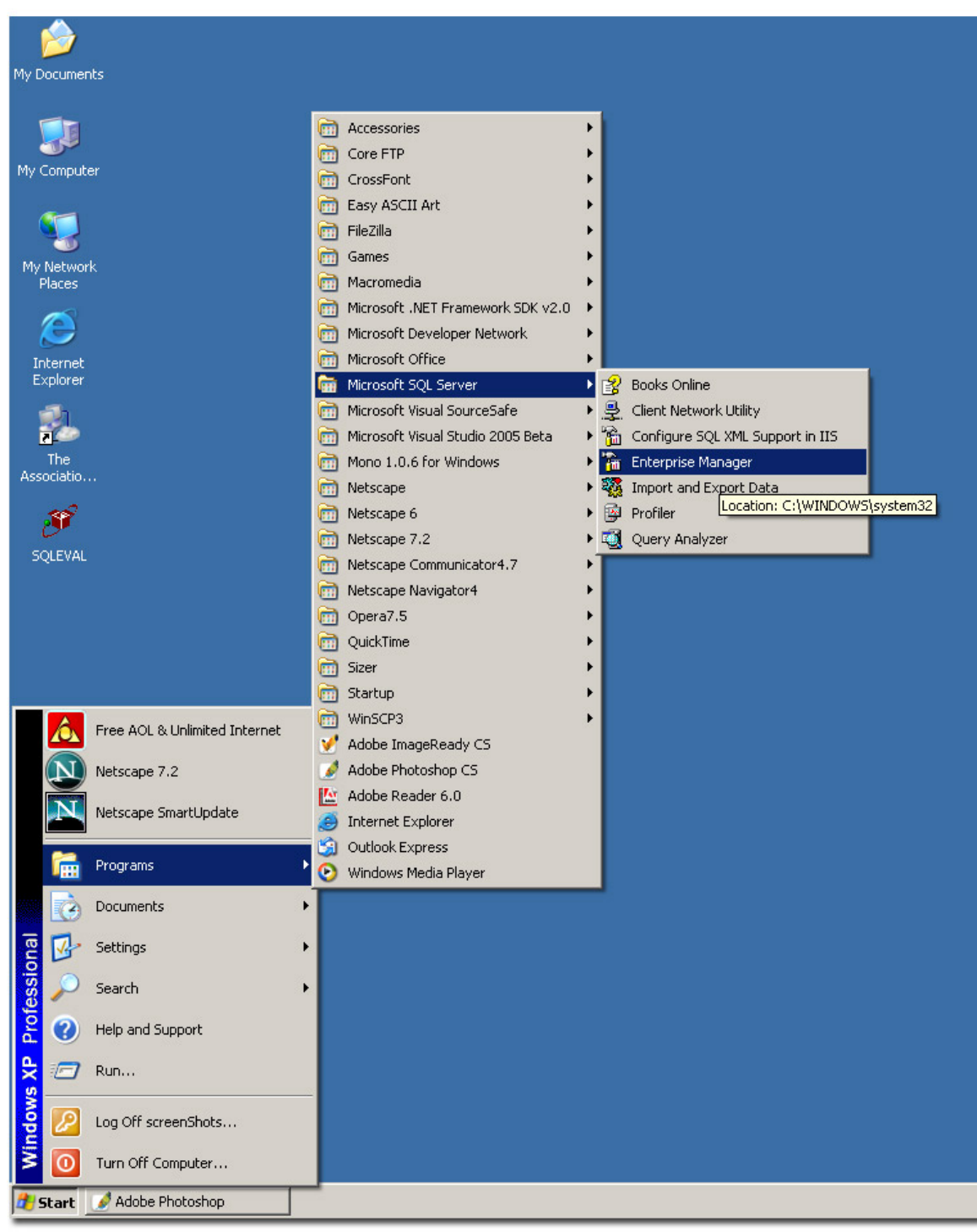

## Step 24: Make sure you are connected via VPN to the Hosting Machine to have this work.

| 🚡 SQL Server Enterprise Manager - [Console R                                                                                                    | oot\Microsoft SQL Servers\SQL Server Group] | <u>_                                    </u> |
|----------------------------------------------------------------------------------------------------|---------------------------------------------|----------------------------------------------|
| 📸 File Action View Tools Window Help                                                                                                    |                                             | _ <b>8</b> ×                                 |
| ← → 🗈 📧 🗙 🐨 🔂 🗠 😤 朱                                                                                                    |                                             |                                              |
| Console Root SQL Servers Console Root SQL Server Registration New SQL Server Registration New SQL Server Group Rename SQL Server Group About SQL Server Enterprise Manager View New Window from Here Delete Refresh Export List Help |                                             |                                              |
| 1                                                                                                    |                                             |                                              |

Step 25: Right Click on SQL Server Group and select New SQL Registration

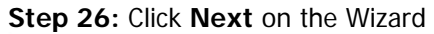

| Register SQL Server Wizard |                                                                                                    | × |
|----------------------------|----------------------------------------------------------------------------------------------------|---|
|                            | Welcome to the Register<br>SQL Server Wizard                                                                                                    |   |
|                            | <ul> <li>This wizard helps you register one or more SQL Servers.<br/>With this wizard you will:</li> <li>Select a SQL Server.</li> <li>Select an authentication mode.</li> <li>Specify a SQL Server group.</li> <li>Erom now on, I want to perform this task without using a wizard.</li> </ul> |   |
|                            | < <u>B</u> ack <u>N</u> ext > Cancel                                                                                                    |   |

Step 27: Type in 10.10.10.1 in the Available Servers box then click Add

| A <u>v</u> ailable servers:<br>10.10.10.1 | Added servers:   |
|-------------------------------------------|------------------|
|                                           |                  |
|                                           |                  |
|                                           | < <u>H</u> emove |
| 1                                         |                  |

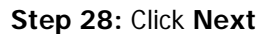

| A <u>v</u> ailable servers:<br> | A <u>d</u> ded servers: |
|---------------------------------|-------------------------|
|                                 |                         |
|                                 | < <u>H</u> emove        |
|                                 |                         |

**Step 29:** Select **SQL Server Authentication** (2<sup>nd</sup> choice) in order to connect to this server. Click **Next.** 

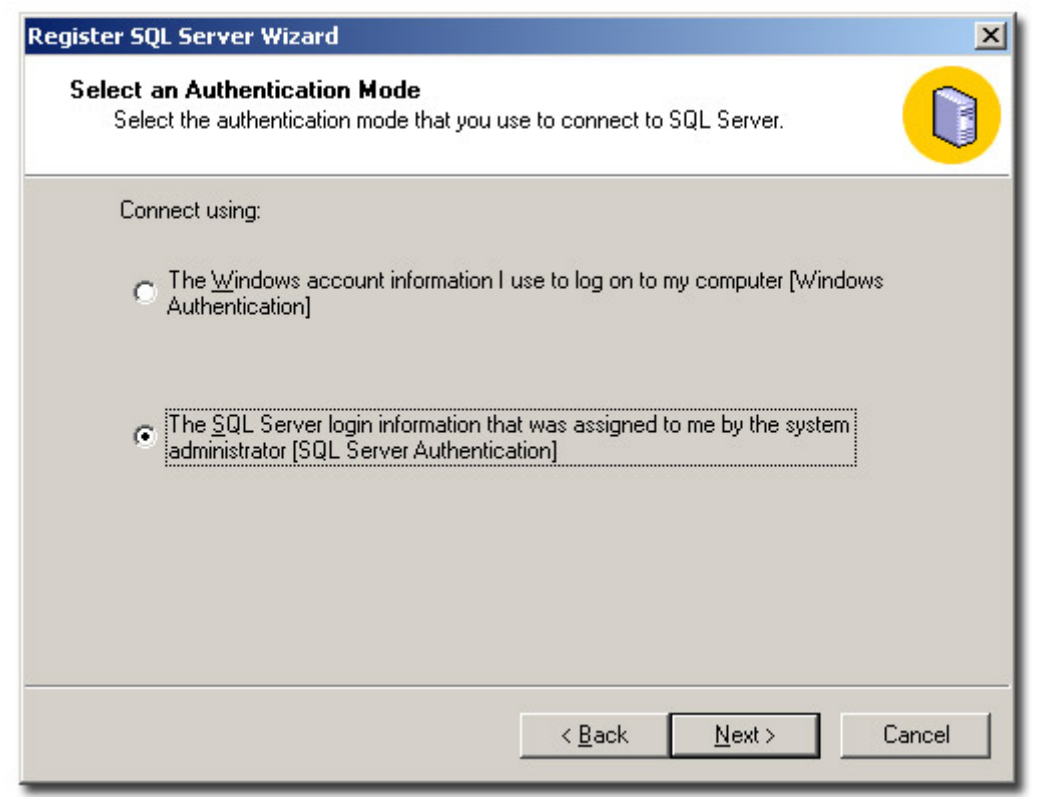

Step 30: Select Login Automatically and enter in the following information under Login Name and Password and then click Next.

Login name: <Your username> (i.e. classof2004, classof2020, dallasamc) Password: <Your Assigned Password>

| Register SQL Server Wizard                                                                                                    | ×      |
|----------------------------------------------------------------------------------------------------|--------|
| Select Connection Option<br>When you connect using SQL Server account information you can store your<br>login name and password or provide it each time you connect. |        |
| Login automatically using my SQL Server account information.                                                                                                    |        |
| Login name: classof2020                                                                                                    |        |
| Password:                                                                                                    |        |
| Prompt for the SQL Server account information when connecting.                                                                                                    |        |
| < <u>B</u> ack <u>N</u> ext>                                                                                                    | Cancel |

Step 31: Select where to add the SQL Server registration and click Next.

| tegister SQL Server Wizard                                                  |                                                                                                    | ×      |
|-----------------------------------------------------------------------------|----------------------------------------------------------------------------------------------------|--------|
| Select SQL Server Grou<br>Specify whether you wa<br>default SQL Server grou | <b>IP</b><br>Int to add the SQL Server(s) you are registering to the<br>Ip, another existing group, or a new SQL Server group. |        |
| Add the SQL Serve                                                           | r(s) to an existing SQL Server group                                                                                           |        |
| <u>G</u> roup name:                                                         | 🕄 SQL Server Group                                                                                                    |        |
| C Create a ne <u>w</u> top-le                                               | evel SQL Server group                                                                                                    |        |
| Group name:                                                                 |                                                                                                    |        |
|                                                                             |                                                                                                    |        |
|                                                                             |                                                                                                    |        |
|                                                                             | < <u>B</u> ack <u>N</u> ext>                                                                                                   | Cancel |

Step 32: Click Finish

| Register SQL Server Wizard |                                                                                                    | × |
|----------------------------|----------------------------------------------------------------------------------------------------|---|
|                            | Completing the Register<br>SQL Server Wizard                                                                                                    |   |
|                            | The SQL Server(s) you are registering is shown below. It<br>may take several minutes for the wizard to connect and<br>verify that the server exists and the connection information is<br>valid. |   |
|                            | < <u>B</u> ack Finish Cancel                                                                                                    |   |

Step 33: This window should appear with Registered Successfully. If this does not show up or you are getting an error, make sure you are connected to the machine via VPN (see <u>www.aqgienetwork.com/hosted/</u> for VPN instructions)

| Register SQL Server Messages                                                                                                    | × |
|----------------------------------------------------------------------------------------------------|---|
| Server registration completed.                                                                                                    |   |
| Status:                                                                                                    |   |
| 10.10.10.1 - Registered successfully                                                                                                    |   |
| To change settings for any SQL server that was not registered successfully,<br>select the server and then click the Properties button. To stop the server<br>registration, click the Stop button. (Note: Servers already registered will remain<br>registered. Any remaining unregistered servers will not be registered.) |   |
| Properties Stop <b>Close</b>                                                                                                    |   |

Step 34: Click Yes on this window, and then you should be connected.

| SQL Serv | er Enterprise Manager 🔀 🔀                                                                 |
|----------|-------------------------------------------------------------------------------------------|
| ?        | The SQL Server \\10.10.10.1 is not known to be running. Are you sure you wish to connect? |
|          | Yes No Cancel                                                                             |

Step 35: You are connected now. This screen (or something similar) should appear. Do NOT delete or alter any of the tables that are, by default, in your database or your database will not work correctly, or at all.

| 🖀 SQL Server Enterprise Manager - [Console Root\Microsoft SQL Servers\SQL Server Group\10.10.10.1 (Windows NT)\Databases\classof2020\Tables] |                         |       |       |                      |              |
|----------------------------------------------------------------------------------------------------|-------------------------|-------|-------|----------------------|--------------|
| 🖀 Elle Action View Iools Window Help                                                                                                    |                         |       |       |                      | _ <b>B</b> × |
|                                                                                                    |                         |       |       |                      |              |
|                                                                                                    |                         |       |       |                      |              |
| Console Root                                                                                                    | Tables 69 Items         |       |       |                      |              |
| SOL Server Group                                                                                                    | Name A                  | Owner | Туре  | Create Date          | <b>^</b>     |
| E 10, 10, 10, 1 (Windows NT)                                                                                                    | aspnet_Applications     | dbo   | User  | 6/20/2005 9:40:43 PM |              |
| E Databases                                                                                                    | aspnet_Membership       | dbo   | User  | 6/20/2005 9:40:44 PM |              |
| 🕀 📔 capitalcityamo                                                                                                    | aspnet_Profile          | dbo   | User  | 6/20/2005 9:40:44 PM |              |
| - dassof2020                                                                                                    | aspnet_Roles            | dbo   | User  | 6/20/2005 9:40:44 PM |              |
| Diagrams                                                                                                    | aspnet_SchemaVersions   | dbo   | User  | 6/20/2005 9:40:43 PM |              |
| - III Tables                                                                                                    | aspnet_Users            | dbo   | User  | 6/20/2005 9:40:43 PM |              |
| - dia Views                                                                                                    | aspnet_UsersInRoles     | dbo   | User  | 6/20/2005 9:40:44 PM |              |
| Stored Procedure                                                                                                    | s cs_AnonymousUsers     | dbo   | User  | 6/20/2005 9:40:44 PM |              |
| - Isers                                                                                                    | cs_ApplicationType      | dbo   | User  | 6/20/2005 9:40:44 PM |              |
| - 👧 Roles                                                                                                    | cs_BlockedIpAddresses   | dbo   | User  | 6/20/2005 9:40:44 PM |              |
| Rules                                                                                                    | cs_Censorship           | dbo   | User  | 6/20/2005 9:40:44 PM |              |
| - Defaults                                                                                                    | cs_CodeScheduleType     | dbo   | User  | 6/20/2005 9:40:44 PM |              |
| - 🚰 User Defined Dat                                                                                                    | cs_CodeServiceType      | dbo   | User  | 6/20/2005 9:40:44 PM |              |
| - 🕵 User Defined Fur                                                                                                    | cs_DisallowedNames      | dbo   | User  | 6/20/2005 9:40:44 PM |              |
| 🔄 📔 Full-Text Catalog                                                                                                    | cs EmailQueue           | dbo   | User  | 6/20/2005 9:40:44 PM |              |
| 😟 🔰 denveramc                                                                                                    | CS Exceptions           | dbo   | User  | 6/20/2005 9:40:44 PM |              |
| 🕀 🔰 master                                                                                                    | cs ForumPingback        | dbo   | User  | 6/20/2005 9:40:44 PM |              |
| 🕀 🔰 mcgowebr                                                                                                    | T cs Groups             | dbo   | User  | 6/20/2005 9:40:44 PM |              |
|                                                                                                    | Cs Images               | dbo   | User  | 6/20/2005 9:40:44 PM |              |
| H Msdb                                                                                                    | T cs LinkCategories     | dbo   | User  | 6/20/2005 9:40:44 PM |              |
|                                                                                                    | The stinks              | dbo   | User  | 6/20/2005 9:40:44 PM |              |
| Data Transformation Ser                                                                                                    | C Messages              | dbo   | User  | 6/20/2005 9:40:44 PM |              |
|                                                                                                    | C. ModerationAction     | dho   | Liser | 6/20/2005 9:40:44 PM |              |
| Replication                                                                                                    | C ModerationAudit       | dbo   | User  | 6/20/2005 9:40:44 PM |              |
| Support Services                                                                                                    | CS_Noderators           | dbo   | User  | 6/20/2005 9:40:44 PM |              |
| Meta Data Services                                                                                                    |                         | dbo   | User  | 6/20/2005 9:40:44 PM |              |
|                                                                                                    | CS_nitep_ionsgroups     | dbo   | Licer | 6/20/2005 9:40:44 PM |              |
|                                                                                                    | Contemporar             | dbo   | Ucer  | 6/20/2005 9:40:44 PM |              |
|                                                                                                    | s Post Ottachments      | dbo   | Licer | 6/20/2005 9:40:44 PM |              |
|                                                                                                    |                         | dbo   | Ucer  | 6/20/2005 9:40:44 PM |              |
|                                                                                                    | C. PostMetadata         | dbo   | Ucer  | 6/20/2005 9:40:44 PM |              |
|                                                                                                    | E cs_PostPation         | dbo   | User  | 6/20/2005 9:40:44 PM |              |
|                                                                                                    | E cs_Postcaurig         | dbo   | User  | 6/20/2005 9:40:44 PM |              |
|                                                                                                    | C_PUSIS                 | dbo   | User  | 0/20/2003 3:40:44 PM |              |
|                                                                                                    | E cs_Posts_incategories | dbo   | User  | 6/20/2005 5:40:44 PM | -            |
|                                                                                                    |                         |       |       |                      |              |